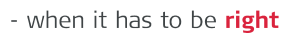

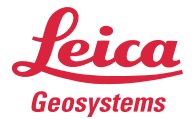

Útmutató egy RTK Profil létrehozásához System900-ban.

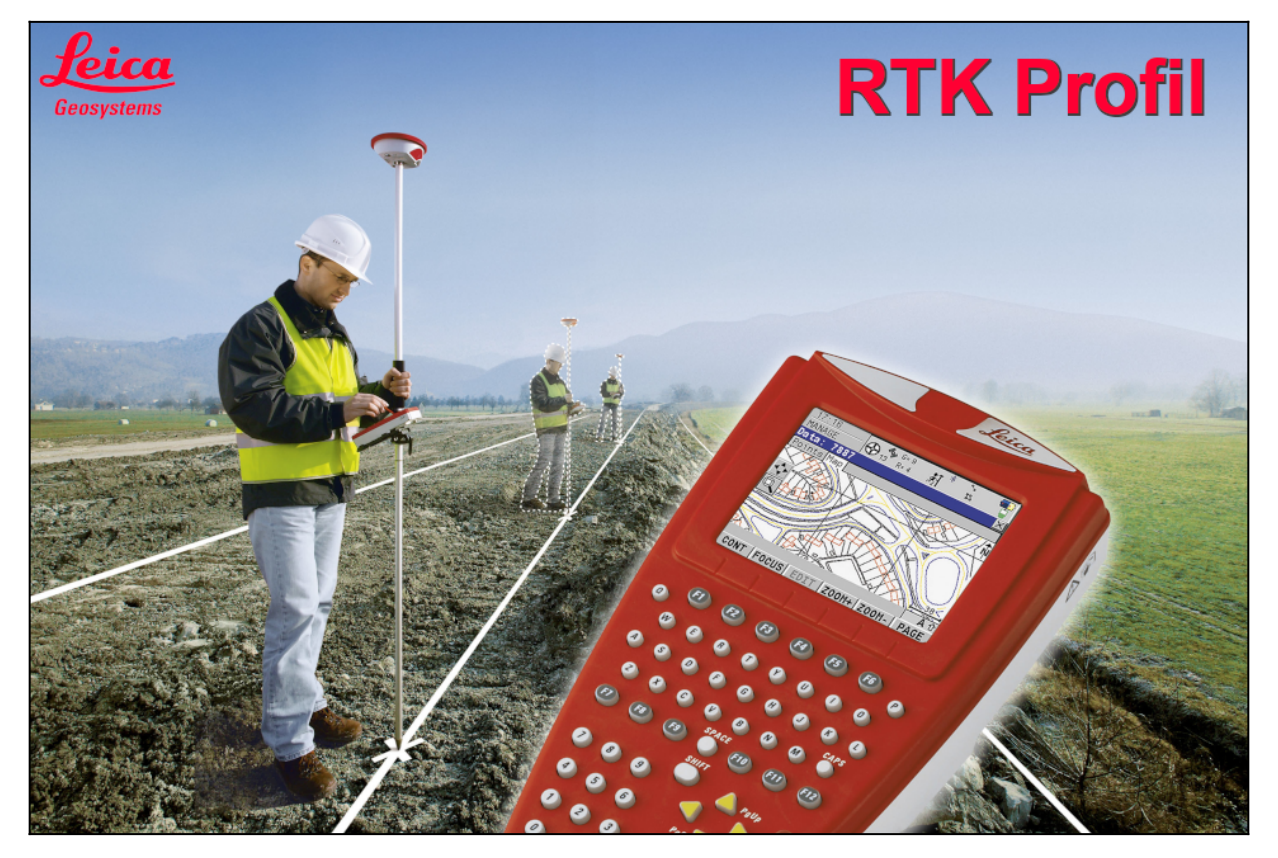

## Honnan tudod, hogy System900 alkalmazás fut a készülékeden?

Folyamatosan fejlődik cégünk. Az évek során a 900-as és 1200-as műszerek fedélzeti alkalmazását lecseréltük Viva SmartWorx-re, amit később leváltottunk Captivate-re.

Készítettem egy táblázatot, ami alapján könnyebben azonosítani tudod az alkalmazásod.

| Alkalmazás    | System900 | System1200  | Viva SmartWorx | Captivate |
|---------------|-----------|-------------|----------------|-----------|
|               | RX900     | RX1210/1220 | CS10           | CS20      |
| Készülék neve | CS09      | RX1250      | CS15           | CS30      |
|               | -         | -           | -              | CS35      |

Amennyiben neked egy **RX900** vagy **CS09** készüléked van, úgy erre az útmutatóra van szükséged! Ha neked egy másik eszközöd van, úgy kérlek az ahhoz készült útmutatót vedd a kezedhez!

### Mielőtt bármit is csinálnál! Kérlek csatlakoztasd a vezérlődet (*RX900 vagy CS09*) az antennához! Úgy csatlakoztasd, ahogyan használni fogod! (*Bluetooth vagy Kábeles kapcsolattal.*)

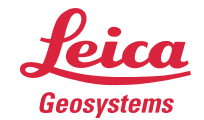

Hogyha van már RTK Profilod, akkor az <u>Egy meglévő profil szerkesztése</u> menüponttal tudod módosítani! A lépések ugyan azok végig!

| Konfigurációk                                                          | Főmenü 🛛 🔀                          |
|------------------------------------------------------------------------|-------------------------------------|
|                                                                        | l. 🥿 🕅                              |
|                                                                        |                                     |
| Bökj a <b>Konfigurációk</b> menüpontra a főmenüből!                    | 1 Folménéo 2 Brogram 2 Kazal        |
|                                                                        | reimeres 2 Program 5 Rezei          |
|                                                                        |                                     |
|                                                                        |                                     |
|                                                                        | 4 Konvert… 5 Config… 6 Eszközök…    |
|                                                                        | a û                                 |
|                                                                        | FOLYT                               |
|                                                                        | Konfiguráció: Default               |
| <u>Kommunikacios Konfiguracio</u>                                      |                                     |
|                                                                        |                                     |
| Bökj a Konfig Komm menüpontra!                                         |                                     |
|                                                                        | 1 Felmérés Konfig… 2 Műszer Konfig… |
|                                                                        |                                     |
|                                                                        |                                     |
|                                                                        | 3 Ált. Konfig 4 Konfig Komm         |
|                                                                        | a ປີ                                |
|                                                                        | FOLYT                               |
| PTK rovor varázeló l                                                   | Komm Konfig Választás 🛛 🛛 🛛         |
|                                                                        |                                     |
|                                                                        | Konfiguráció : Default 🖤            |
| Bökj a <b>Konfigurációra</b> !                                         |                                     |
|                                                                        |                                     |
|                                                                        |                                     |
|                                                                        |                                     |
| Alanártalmazattan <b>Dafault</b> návan látaz agyat. Ha van már agy DTK |                                     |
| Riaperterinezetten <b>Deraut</b> neven latsz egyet. Ha van mar egy RTK | <b>ລ</b> ບ                          |
| Profilod bokj ra!                                                      | FOLYT                               |
| Íli profil létrohozása                                                 | Konfigurációk 🛛 🛛 🛛                 |
| oj promitetrenozasa                                                    | Név Leirás                          |
|                                                                        | DEFAULT                             |
| Bökj az <b>Uj</b> gombra!                                              |                                     |
|                                                                        |                                     |
|                                                                        |                                     |
|                                                                        |                                     |
|                                                                        |                                     |
|                                                                        | A û                                 |
|                                                                        | FOLYT UJ SZERK TOROL TOBB           |
| RTK Profil neve                                                        | Új konfiguráció 🛛 🛛 🛛               |
|                                                                        | Név :                               |
|                                                                        | Loírác :                            |
| Nevezd el az új profilod!                                              | Lerras :                            |
| Olyan nevet használj, ami számodra egyértelmű!                         | Készítő :                           |
| Böki a Tárol gombra!                                                   |                                     |
|                                                                        |                                     |
|                                                                        |                                     |
|                                                                        | A û                                 |
| Példaul elnevezed az NTRIP megoldásról: SGO PRS3.1                     | TAROL                               |

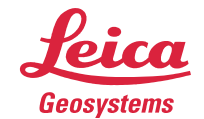

| RTK rover varázsló II.                                                                                                    | Komm Konfig Választás 🛛 🛛 🛛                                                                                                    |
|----------------------------------------------------------------------------------------------------|----------------------------------------------------------------------------------------------------|
| Bökj a <b>Folyt</b> gombra!                                                                                                    | Konfiguráció : SGO PRS3.1∳                                                                                                    |
|                                                                                                    |                                                                                                    |
|                                                                                                    |                                                                                                    |
| Most következik az RTK Profil testre szabása.                                                                                                    | FOLYT a û                                                                                                    |
| Internetbeállítás I.                                                                                                    | Interfészek X<br>Interfész Port Eszköz                                                                                                    |
| Válaszd ki az <b>Internet</b> lehetőséget!<br>Bökj a <b>SZERK</b> gombra!                                                                                                    | Valós idejú<br>Internet<br>NMEA Out 1                                                                                                    |
| Most következik az internetbeállítás folyamata.                                                                                                    | 「 a û<br>F0LYT   SZERK                                                                                                    |
| Internetbeállítás II.                                                                                                    | Internet Interface X<br>Internet : Iqen                                                                                                    |
| Válaszd az <b>Igen</b> lehetőséget!<br>Válaszd a <b>Rákapcsolódó</b> lehetőséget!<br>Böki az <b>ESZKÖ</b> gombral                                                                                                    | Port : RáKapcsolódó)<br>Eszköz : Siemens HC75<br>Azonosító ©                                                                                                    |
| Engedélyezted az internetcsatlakozást, kiválasztottad a csatlakozásod<br>helvét, következőnek választod ki a GSM modem típusát.                                                                                                    | IP cím : dinamikus∮)<br>Set IP Adr: 192.168.1.3<br>User ID : ·····▼<br>FOLYT ESZKŐ                                                                                                    |
| Internetbeállítás III.                                                                                                    | GSM/Modem Eszközök X                                                                                                    |
| Válaszd ki a <b>GSM modemed típusát</b> !<br>Bökj a <b>Folyt</b> gombra!<br>Nézd meg a vezérlőd alatti egységed típusát!<br>Ha <b>GFU17</b> egységed van, akkor a <b>Siemens MC45</b> kell neked!<br>Ha <b>GFU24</b> egységed van, akkor a <b>Siemens MC75</b> kell neked! | Motorola Phone     GSM       MultiTech AllTel     CDMA       MultiTech Bell     CDMA       MultiTechVerizon     CDMA       Nokia Phone     GSM       Siemens M20     GSM       Siemens M245     GSM       Siemens M245     GSM       Vianter State     CDMA       MultiTechVerizon     CDMA       Nokia Phone     GSM       Siemens M20     GSM       Siemens M245     GSM       Vianter State     GSM       Vianter State     GSM       Vianter State     GSM |
| Internetbeállítás IV.                                                                                                    | Internet Interface X<br>Internet : Igen                                                                                                    |
| Ellenőrizd, hogy mindent beállítottál-e!<br>Bökj a <b>Folyt</b> gombra!                                                                                                    | Port : RáKapcsolódó∳<br>Eszköz : Siemens MC75<br>Azonosító€                                                                                                    |
|                                                                                                    | IP cím : dinamikus ∳<br>Set IP Adr: 192.168.1.3<br>User ID :▼<br>FOLYT ESZKŐ                                                                                                    |
| Internetbeállítás V.                                                                                                    | Interfészek X<br>Interfész Port Eszköz                                                                                                    |
| Válaszd ki az <b>Internet</b> lehetőséget!<br>Bökj a <b>CTRL</b> gombra!                                                                                                    | Valós idejű<br>Internet 0 Siemens HC75<br>NHEA Out 1                                                                                                    |
|                                                                                                    | FOLYT SZERK CTRL                                                                                                    |

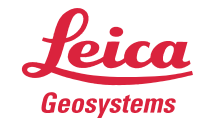

| Internetbeállítás VI.                                                                                                    | GPRS/Internet Kapcsolat 🛛 🛛 🖂<br>Eszköz : Manufact ModelId                                                                                                    |
|----------------------------------------------------------------------------------------------------|----------------------------------------------------------------------------------------------------|
| Írd be az <b>internet szolgáltatód azonosítóját (APN)</b> !<br>Bökj a <b>Folyt</b> gombra!                                                                                                    | APN : <mark>internet</mark><br>(cont) :                                                                                                    |
| <u>Leggyakoribb APN azonosítók.</u><br><b>RTK beállítás I.</b><br>Válaszd ki a <b>Valós idejű</b> lehetőséget!<br>Bökj a <b>SZERK</b> gombra!                                                  | FOLYT     KÓDOK       Interfészek     ×       Interfész     Port     Eszköz       Valós idejű -     -       Internet     0     Siemens MC75       NHEA Out 1     -     -                                                       |
| Most következik az RTK beállítás folyamata.                                                                                                    | FOLYT SZERK                                                                                                    |
| <b>RTK beállítás II.</b><br>Válaszd ki a <b>Rover</b> lehetőséget!<br>Válaszd ki az <b>RTCM v3.1</b> lehetőséget!<br>Válaszd ki a <b>Hálózat 1</b> lehetőséget!<br>Bökj a <b>Folyt</b> gombra! | Real-Time Nod     X       R-Time Addt:     Rover       R-Time Adat:     RTCH V3.1       Port     Hálózat 1       Eszköz     Internet       Azonosító Cí        Ref Vevő     Ismeretlen        Ref Antenna:     Ismeretlen      |
| Kiválasztottad a módot, formátumot és az adatközlés típusát.                                                                                                    | A 企<br>Folyt Rover keres eszkő                                                                                                    |
| <b>NTRIP szerver I.</b><br>Válaszd ki a <b>Valós idejű</b> lehetőséget!<br>Bökj a <b>CTRL</b> gombra!                                                                                          | Interfészek X<br>Interfész Port Eszköz<br>Valós idejű NET1 Internet<br>Internet 0 Siemens MC75<br>NMEA Out 1 -                                                                                                    |
| Most következik az NTRIP szerverre való csatlakozás folyamata.                                                                                                    | FOLYT SZERK CTRL                                                                                                    |
| NTRIP szerver II.<br>Válaszd ki a Kliens lehetőséget!<br>Bökj a felkínált Szerver-re!                                                                                                    | NET Port beállítás       ×         Áltlános Range       ×         Név       :       Hálózat 1 ★         Felhasználó       :       Kliens         Szerver       :          Host       :       .         IP Port       :       . |
| Ha nincs még megadva szerver, akkor a <b><nincs></nincs></b> lehetőségre kell böknöd!                                                                                                    | Auto KABCS · Nom dal Y<br>FOLYT OLDAL                                                                                                    |
| NTRIP szerver III.                                                                                                    | Kapcs Szerverhez X<br>Név Host                                                                                                    |
| Bökj az <b>ÚJ</b> gombra!<br>Ha már van szervered, azt a <b>SZERK</b> gombbal tudod módosítani.                                                                                                | FOLYT ÚJ TÖBB                                                                                                    |

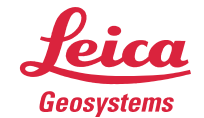

| NTRIP szerver IV.                                                                         | Új Szerver                                              |
|-------------------------------------------------------------------------------------------|---------------------------------------------------------|
|                                                                                           |                                                         |
| Ird be az NTRIP szolgáltatód elérhetőségeit                                               | ntrip2.gnssnet.hu                                       |
|                                                                                           | IP Port : 2101                                          |
|                                                                                           |                                                         |
| Bővebb információ a LECHNER NTRIP szolgáltatásairól: itt.                                 | TÁROL a û                                               |
| NTRIP szerver V.                                                                          | Kapos Szerverhez                                        |
|                                                                                           | LECHNER ntrip2.gnssnet.hu                               |
| Valasza ki a nasznalni kivant szervert!<br>Böki a <b>Folvt</b> gombra!                    |                                                         |
|                                                                                           |                                                         |
|                                                                                           |                                                         |
|                                                                                           | aî<br>Folyt új szerk töröl több                         |
| NTRIP szerver VI.                                                                         | NET Port beállítás 🛛 🗶                                  |
| Ellenőrizd herv mindent heállítettél el                                                   | Név : Hálózat1.▲<br>Felhasználó : Kliens∳               |
| Bökj a <b>Folyt</b> gombra!                                                               | Szerver : LECHNER ()                                    |
|                                                                                           | Host :<br>ntrip2.gnssnet.hu                             |
|                                                                                           | IP Port : 2101                                          |
|                                                                                           | FOLYT OLDAL                                             |
| MountPoint I.                                                                             | Interfészek                                             |
|                                                                                           | Valós idejű NET1 Internet<br>Internet 0 Siemens MC75    |
| Valaszd ki a <b>Valos ideju</b> lehetoseget!<br>Böki a <b>SZERK</b> gombra!               | NMEA Out 1 -                                            |
|                                                                                           |                                                         |
|                                                                                           |                                                         |
| Most következik a MountPoint beállítása.                                                  | FOLYT SZERK CTRL                                        |
| MountPoint II.                                                                            | Real-Time Mód                                           |
|                                                                                           | R-Time Adat: RTCM v3.1 $\Rightarrow$                    |
| Bökj a <b>Rover</b> gombra!                                                               | Port : Hálózat1∳<br>Eszköz : Internet                   |
|                                                                                           | Azonosító Cí<br>Ref Vevő : Ismeretlen ∳Í                |
| Következő lénésben engedélyezzük a korrekció fogadását és                                 | Ref Antenna: Ismeretlen 🐠                               |
| kiválasztiuk a hálózat tínusát                                                            | FOLYT ROVER KERES ESZKÖ                                 |
| MountPoint III                                                                            | További rover opciók 🛛 🛛                                |
|                                                                                           | Altlános NTRIP RTCM Opciók Accept Ref : Minden fogadott |
| Válaszd ki a <b>Minden fogadott</b> lehetőséget!                                          | Ref Stn ID : 0                                          |
| valasza кi a <b>нагоzat tipusat</b> (Кет Network)!<br>Válaszd az <b>lgen</b> lehetőséget! | Ket Network     VRS       Send User ID     Igen         |
| Bökj a <b>GGA</b> gombra!                                                                 | Felhaszn ID 2: 000001                                   |
| Hálózat típusai                                                                           | 도 이 이 이 이 이 이 이 이 이 이 이 이 이 이 이 이 이 이 이                 |

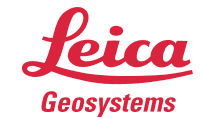

| MountPoint IV.                                                                                                    | GGA NMEA küldés 🛛                                                                                                 |
|----------------------------------------------------------------------------------------------------|----------------------------------------------------------------------------------------------------|
| Válaszd az <b>Automatikus</b> lehetőséget!                                                                                                 |                                                                                                    |
|                                                                                                    |                                                                                                    |
|                                                                                                    |                                                                                                    |
| Engedélyezted a GGA üzenetküldést a szolgáltató felé.                                                                                      | FOLYT a û                                                                                                    |
| MountPoint V.                                                                                                    | További rover opciók 🛛 🛛 🖄<br>Áltlános NTRIP RTCM Opciók                                                          |
| Böki az <b>NTRIP</b> fülre!                                                                                                    | Accept Ref : Ninden fogadott<br>Ref Stn ID : 0                                                                    |
|                                                                                                    | Ref Network : VRS∳<br>Send User ID : Igen∮                                                                        |
|                                                                                                    | Felhaszn ID 1: 000001<br>Felhaszn ID 2: 000001                                                                    |
|                                                                                                    | FOLYT GGA OLDAL                                                                                                   |
| MountPoint VI.                                                                                                    | További rover opciók 🛛 🛛 🖄<br>Áltlános NTRIP (RTCM Opciók)                                                        |
| Válaszd az <b>lgen</b> lehetőséget!                                                                                                    | NTRIP hasz Igen 🔶                                                                                                 |
| Ird be az NTRIP szolgáltanál regisztrált <b>felhasználóneved</b> és <b>jelszód</b> !                                                       | user ID : <u>Telhasznalonev</u><br>(cont) : <u></u><br>Jelszó : ******                                            |
| Bokj a FRRAS gombra!                                                                                                    | Mountpnt:                                                                                                    |
| Ha nem tudsz csatlakozni a forrástáblához, ellenőrizd, hogy van-e interneted, jól írtad-e be a szerver címét, felhasználóneved és jelszód! | 「 a û<br>FOLYT     <mark>FRRÁS</mark> OLDAL                                                                       |
| MountPoint VII.                                                                                                    | NTRIP Forrás tábla 🛛 🛛 🗡<br>MountPoint Azonositó                                                                  |
| Válaszd ki a használni kívánt <b>MountPoint</b> -ot.                                                                                       | SG0_DGNSS3.0         SG0_DGNSS3.0           SG0_FKP3.1         SG0_FKP3.1           SG0_FKP3.2         SG0_FKP3.3 |
| Bökj a <b>Folyt</b> gombra!                                                                                                    | SG0_FRP3.2 SG0_FRP3.2<br>SG0_MAC3.1 SG0_MAC3.1<br>SG0_PR53.1 SG0_PR53.4                                           |
|                                                                                                    | SG0_PRS3.2         SG0_PRS3.2           SG0_RTK3.1         SG0_RTK3.1                                             |
| A MountPointtól függ a korábban kiválasztott hálózat típusa.<br>MountPointokról ismertető                                                  | SGO_RTK3.2 SGO_RTK3.2 a û                                                                                         |
| MountPoint VIII.                                                                                                    | További rover opciók                                                                                              |
|                                                                                                    | NTRIP hasz Igen                                                                                                   |
| Bokj a <b>Folyt</b> gombra!                                                                                                    | User ID : felhasznalonev<br>(cont) :                                                                              |
|                                                                                                    | Jelszó : *******<br>Mountant: SG0 PRS3 1                                                                          |
|                                                                                                    | aû                                                                                                    |
|                                                                                                    | FOLYT FRRÁS OLDAL                                                                                                 |
|                                                                                                    | R-Time Mód : Rover<br>R-Time Adat: RTCM v3.1                                                                      |
| Bökj a <b>Folyt</b> gombra!                                                                                                    | Port : Hálózat1∳<br>Eszköz : Internet                                                                             |
|                                                                                                    | Ref Vevő : Ismeretlen∳<br>Ref Antenna: Ismeretlen∳                                                                |
|                                                                                                    | FOLYT ROVER ESZKŐ                                                                                                 |

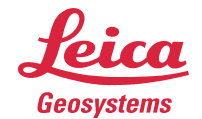

| MountPoint X                |             | Interfészek 🛛 |           |               |  |
|-----------------------------|-------------|---------------|-----------|---------------|--|
|                             | Interfész   | Port          | -         | Eszköz        |  |
|                             | Valos ideju | NEL1          | Siemens   | ernet<br>MC75 |  |
| Bôkj a <b>Folyt</b> gombra! | NMEA Out 1  | -             | 5 rements | -             |  |
|                             |             |               |           |               |  |
|                             |             |               |           |               |  |
|                             |             |               |           |               |  |
|                             |             |               |           |               |  |
|                             | FOLYT       | SZERK         | CTRL      | ਼ ਬਾਹ         |  |
|                             |             |               |           |               |  |

Csak az első Profil létrehozása ilyen hosszú! A következő profil örökli az előző beállításait. Ezzel gyorsabban és könnyebben hozható létre több további profil.

Ha további segítségre lenne szükséged, bátran keress minket Terméktámogatókat!

Elérhetőségeink:

### Bogár Ádám

Terméktámogatás (Magyarország) Tel.: +36 30 415 7503 E-mail: <u>adam.bogar@leica-geosystems.com</u>

#### Tóth Mátyás

Terméktámogatás (Közép-Kelet Európa) Tel.: +36 70 630 3481 E-mail: <u>matyas.toth@leica-geosystems.com</u>

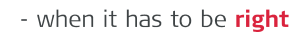

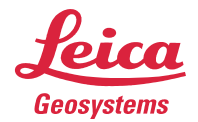

# Leggyakoribb APN azonosítók:

Mindegyik internetszolgáltatónak van egy **APN** (*Access Point Name*) magyarul: hozzáférési pont azonosítója. A Magyarországon leggyakrabban használni internetszolgáltatók APN azonosítóit összeszedtem és táblázatba foglaltam.

Amelyik szolgáltatónál van a SIM kártyád, annak az azonosítóját írd be az APN azonosító beállításakor.

| Szolgáltató          | APN azonosító         |
|----------------------|-----------------------|
| Telekom              | internet              |
| Vodafone             | internet.vodafone.net |
| Telenor              | online                |
| Telenor (adatkártya) | net                   |

#### vissza az Internetbeállítás VI. lépésre

### MountPointokról ismertető:

A LECHNER tudásközpont (gnssnet.hu) NTRIP megoldásait mutatom meg neked:

**RTK**: Egybázisos megoldás. Csak a legközelebbi bázisállomástól kapsz korrekciós adatokat. A bázisállomástól távolodva csökken a pontosság, ezért maximális 20~25 km távolságig használd.

**PRS**: Hálózati megoldás. A rover beküldi a közelítő pozícióját. Ettől 4.3 km-re létrejön egy virtuális bázist (Pseudo Reference Station) amire korrekciót számolnak a közeli bázis. Erről kapsz értékeket.

**FKP**: Hálózati megoldás. A legközelebbi bázisállomástól kapsz korrekciókat. Ez még kiegészül a hálózati korrekciód felületi paramétereivel.

MAC: Hálózati megoldás. A környező állomások korrekció különbségei alapján kapsz korrekciót.

DGNSS: Szubméterpontosságú megoldás. A legközelebbi állomástól kapsz adatokat L1 frekvencián.

Részletesebb leírást itt találsz.

vissza a MountPoint VII. lépésre

### Hálózat típusai:

A korábban választott MountPoint alapján kell Hálózat típust választanod! Ha az SGO **PRS**3.2 megoldást választottad, akkor a **VRS** hálózat típust kell használnod. Készítettem egy táblázatot segítségül!

| MountPoint neve | Hálózat típusa |
|-----------------|----------------|
| RTK             | Közeli         |
| PRS             | VRS            |
| FKP             | FKP            |
| MAC             | MAX            |

vissza a MountPoint III. lépésre